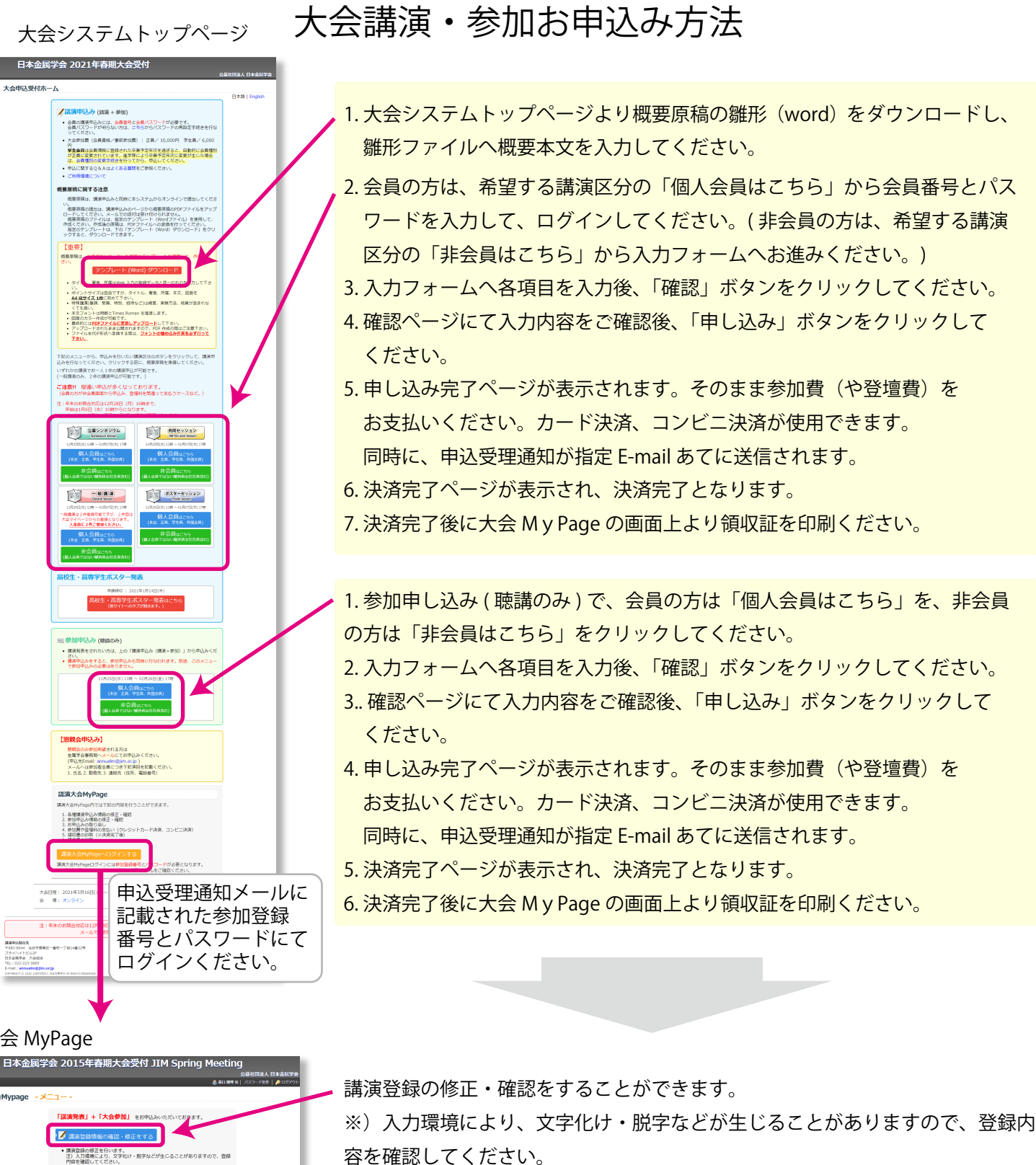

参加登録、講演登録の取り消しをすることができます。 ※) 一度取り消しを行うと復帰はできませんので、ご注意ください。

参加情報の修正・確認をすることができます。

カード決済でお支払いすることができます。

コンビニでお支払いすることができます。

請求書を印刷することができます。

領収書の印刷は、お支払い完了後に可能となります。

大会 MyPage

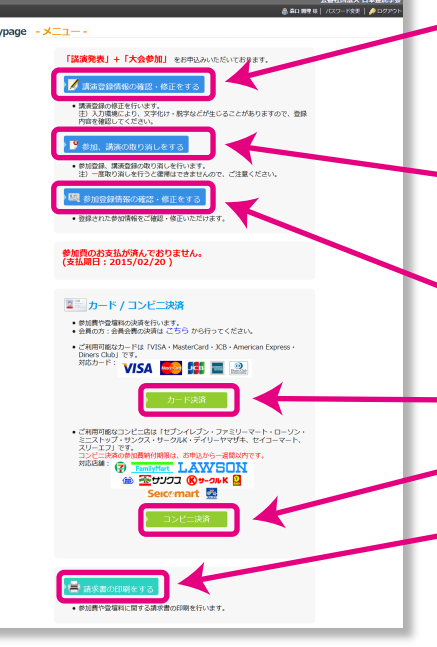